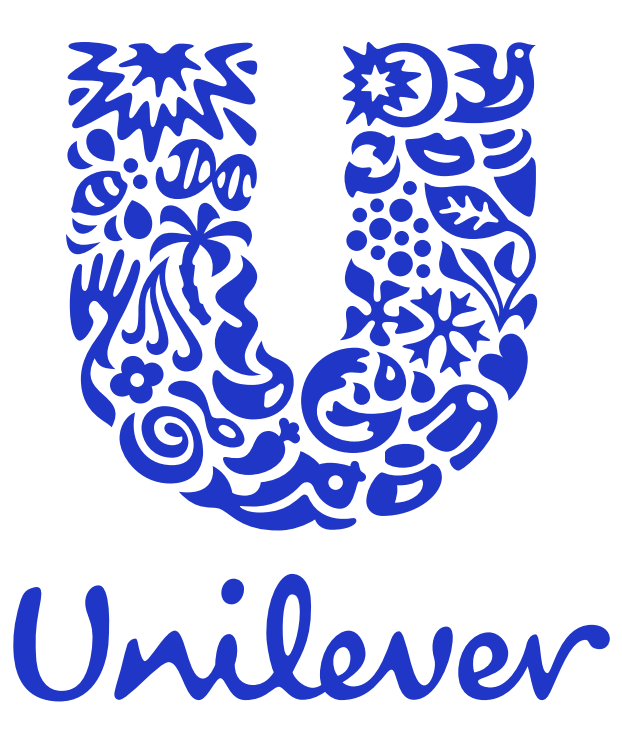

UniOps Capability. Technology. Experience.

Managing your sign in methods

There is a simple way to manage the methods you use to sign in to your Unilever account or reset your domain account password. When registered onto these services you can access your account or reset your password on any device, anytime, anywhere.

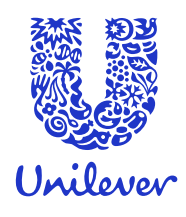

# MFA (Multi-Factor Authentication) & SSPR (Self-Service Password Reset) Guide

UniOps Capability. Technology. Experience

# Using the Microsoft Authenticator App

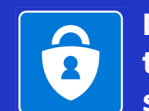

Download the free app to your mobile before starting this guide

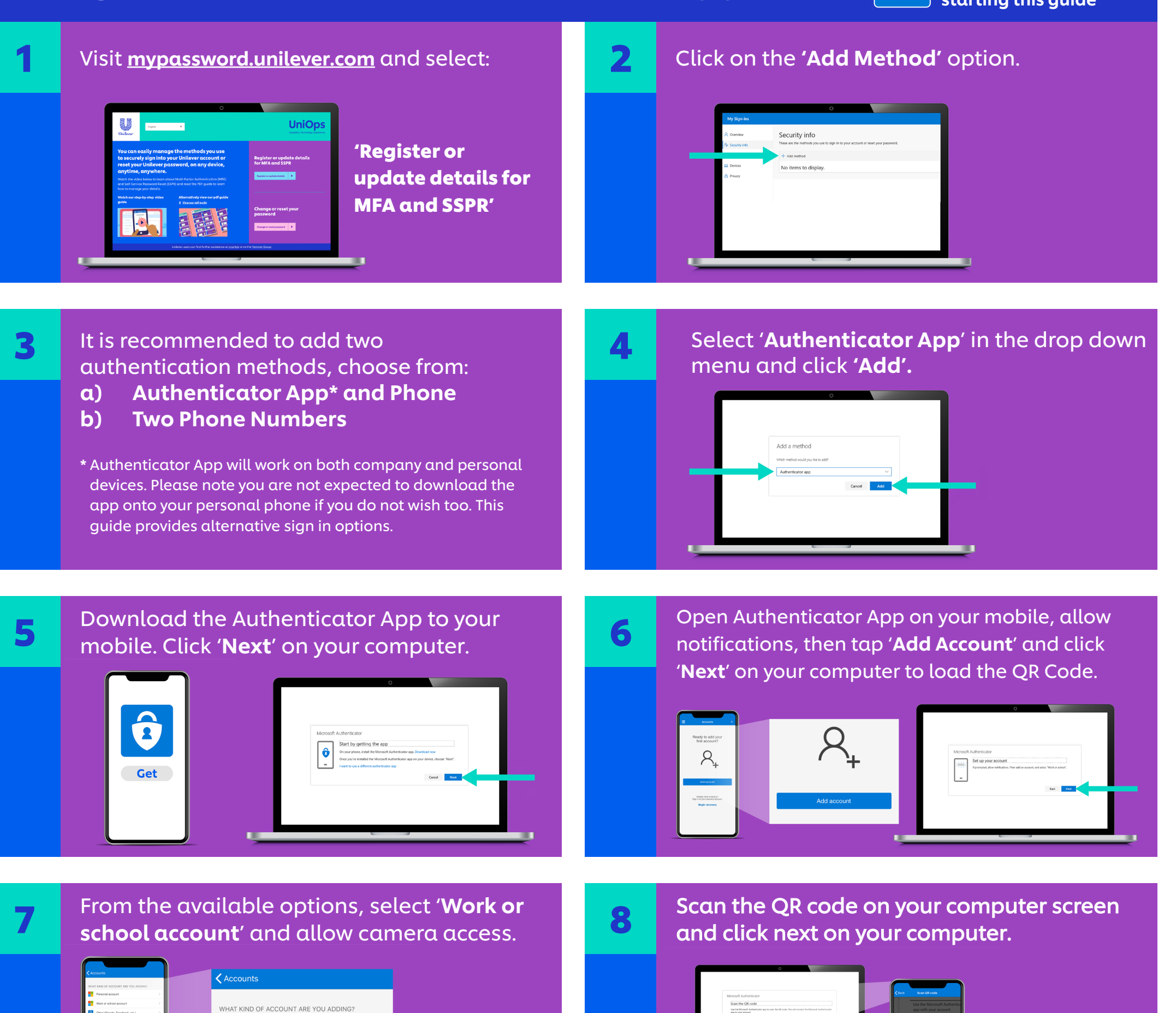

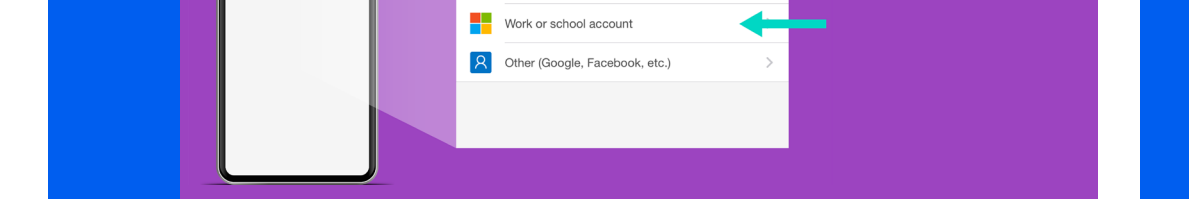

Personal account

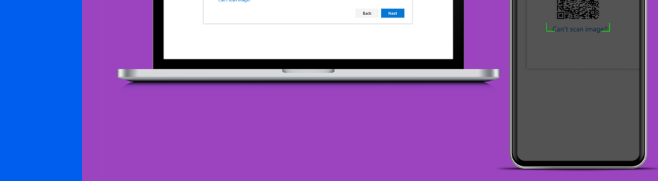

A test notification will be sent to your phone. When you receive it, tap **'Approve'.** 

9

| Mccool Authenticator   Let's try is coll   Mercool Realization area and g tryscrapp   Maxwell Realization area and g tryscrapp |                                                                                                    | Accounts         | + > |
|----------------------------------------------------------------------------------------------------|----------------------------------------------------------------------------------------------------|------------------|-----|
|                                                                                                    | Microsoft Authenticator<br>Leffs try it out<br>Permer for antibilities and an efficience and<br>Permer for antibilities and an efficience and<br>the second antibilities and an efficience and<br>the second antibilities and an efficience and<br>the second antibilities and an efficience and<br>the second antibilities and an efficience and<br>the second antibilities and an efficience and<br>the second antibilities and antibilities and antibilities and<br>the second antibilities and antibilities and antibilities and<br>the second antibilities and antibilities and antibilities and<br>the second antibilities and antibilities and antibilities and antibilities and<br>the second antibilities and antibilities and antibilities and<br>the second antibilities and antibilities and antibilities and antibilities and<br>the second antibilities and antibilities and antibilities and<br>the second antibilities and antibilities and antibilities and antibilities and<br>the second antibilities and antibilities and antibilities and<br>the second antibilities and antibilities and antibilities and antibilities and<br>the second antibilities and antibilities and antibilities and<br>the second antibilities and antibilities antibilities and antibilities and<br>the second antibilities and antibilities antibilities antibilities and<br>the second antibilities antibilities | Approve sign-te? |     |

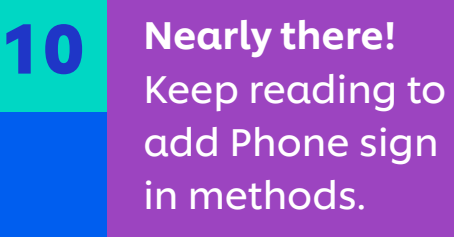

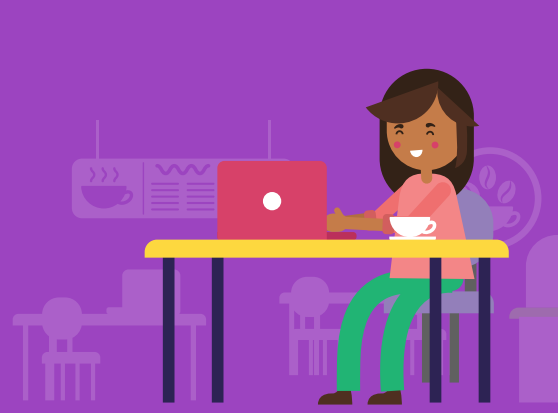

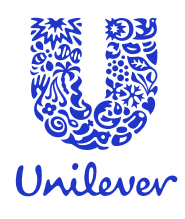

### **MFA (Multi-Factor Authentication) & SSPR (Self-Service Password Reset) Guide**

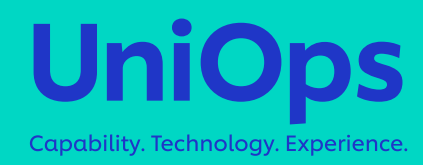

## **Using your phone**

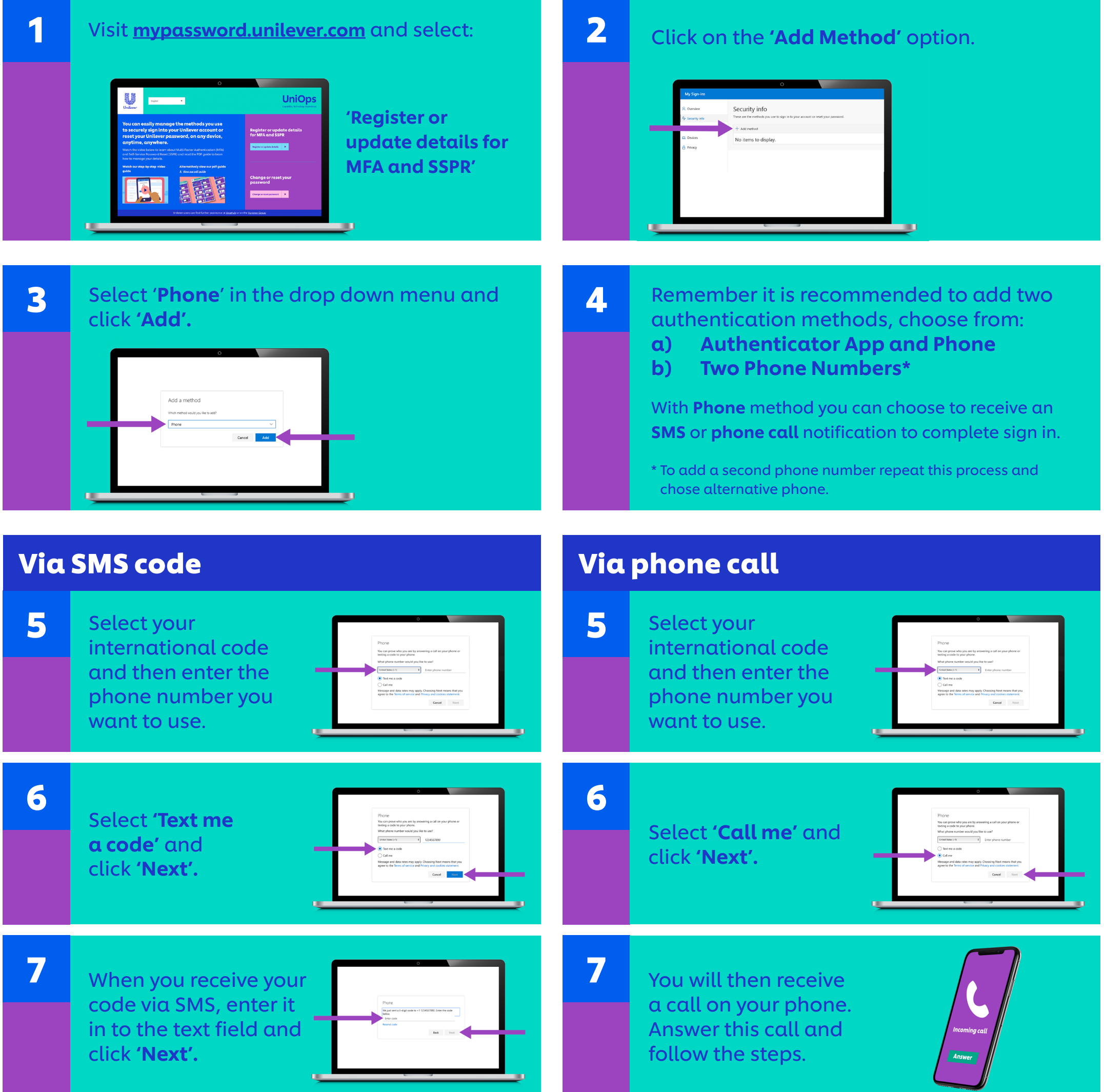

8

|   | / (           |  |
|---|---------------|--|
|   | Incoming call |  |
| L | Answer        |  |

You're done! Now you can enjoy the ease of authenticating your login from anywhere.

For more information just type 'MFA' or 'SSPR' into Una.

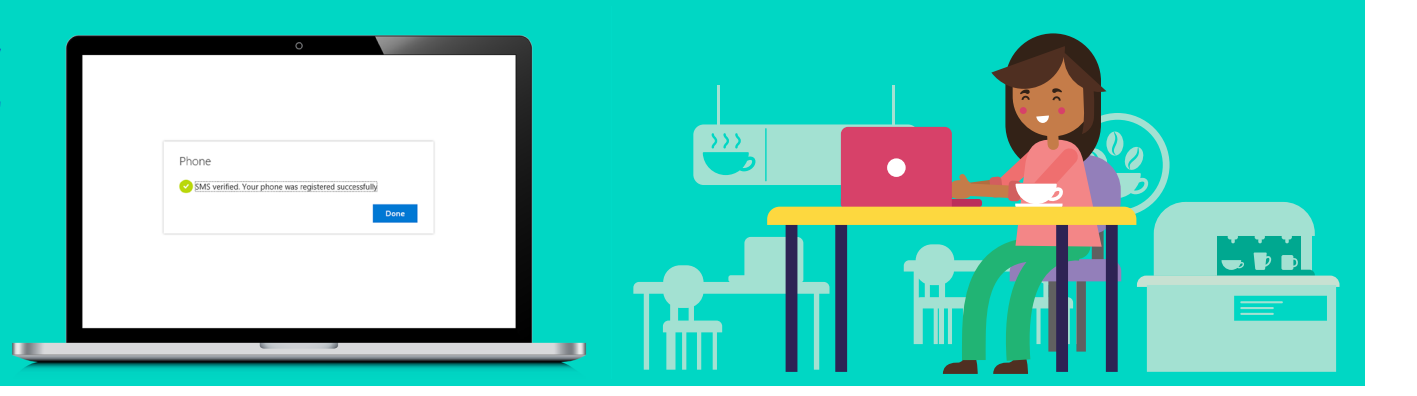